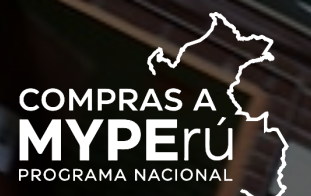

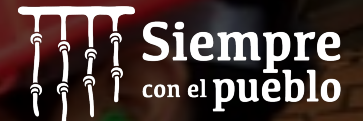

### GUÍA PARA EL CAMBIO DE CONTRASEÑA Y EMISIÓN DEL VOTO ELECTRÓNICO

Elección de representantes faltantes de los gremios de las MYPE de sectores productivos: Muebles, bienes de madera, bienes de materias primas no maderables y/o de plástico; metalmecánica; y, cuero y calzado

Abril 2022

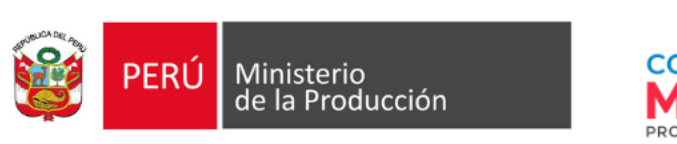

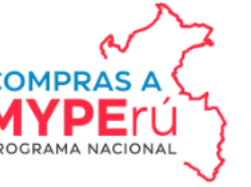

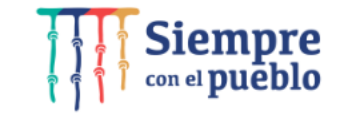

- 1. Tener a mano el **usuario** y **contraseña** que recibió en su correo electrónico.
- 2. Ingresar al portal institucional del Ministerio de la Producción (https://www.gob.pe/produce).
- 3. Ingresar en el menú "Campañas y eventos".
- 4. Dar clic en el banner "Elección de Representantes de los Gremios de las MYPE 2022".
- 5. Ingresar a la opción "Voto electrónico".
- 6. Seguidamente, nos redirigirá al Sistema de Elecciones.
- 7. Ingresar el **usuario** y **contraseña** recibidos (primera vez), esto nos llevará la opción de "Cambio de contraseña" (única vez).
- 8. Cambiar la contraseña.
- 9. Verificar que aparezca el aviso de confirmación de cambio de contraseña.

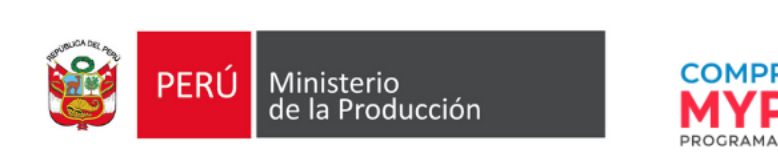

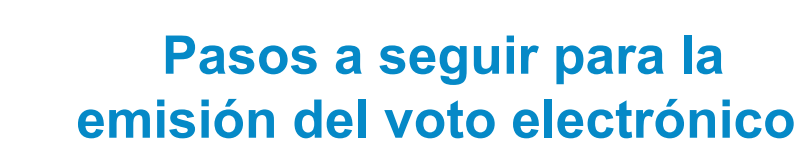

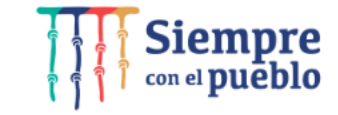

\*Solo se activará en la fecha y plazo para la votación: 15/12/21 de 9:00 am a 01:00 pm

- 1. Tener a mano el **usuario** y <u>nueva</u> contraseña.
- 2. Ingresar al portal institucional del Ministerio de la Producción (<u>https://www.gob.pe/produce</u>).
- 3. Ingresar en el menú "Campañas y eventos".
- 4. Dar clic en el banner "Elección de Representantes de los Gremios de las MYPE 2022".
- 5. Ingresar a la opción "Voto electrónico".
- 6. Ingresar el usuario y <u>nueva</u> contraseña.
- 7. Elegir a la asociación del candidato de su preferencia.
- 8. Emitir voto.
- 9. Verificar el aviso de confirmación de voto emitido.

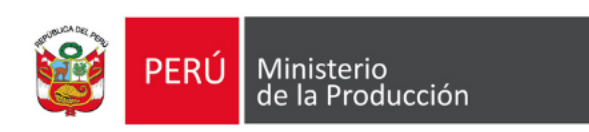

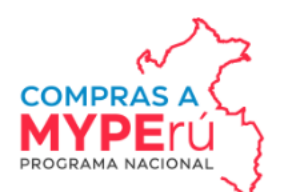

#### Pantalla de inicio

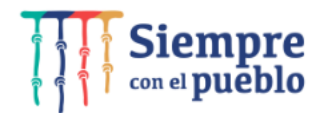

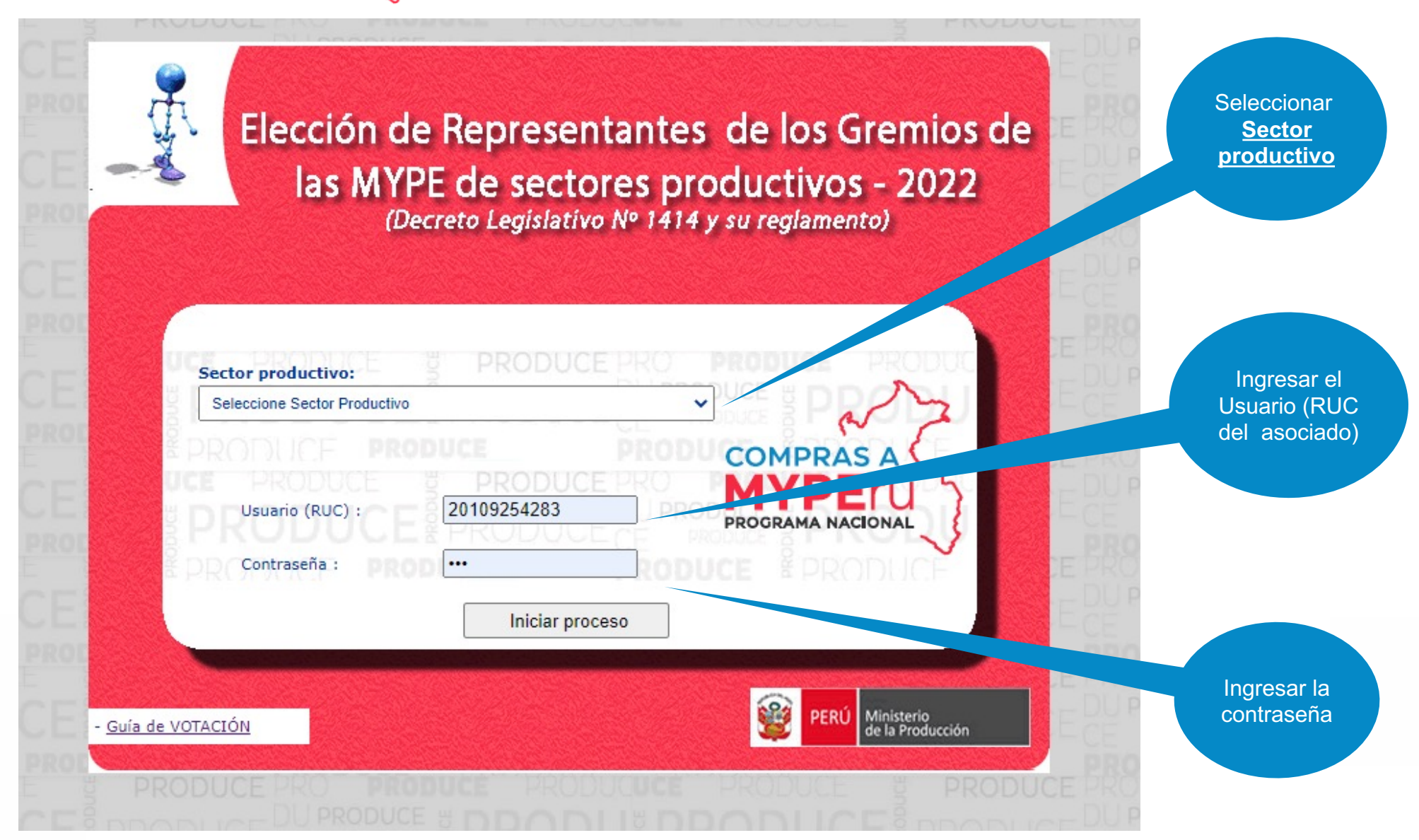

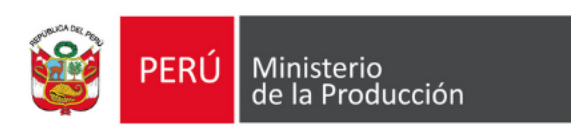

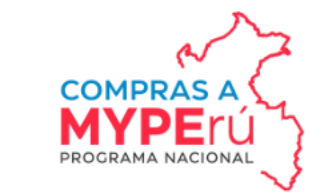

# Pantalla de cambio de contraseña por única vez

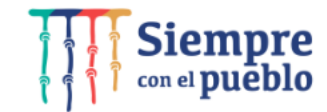

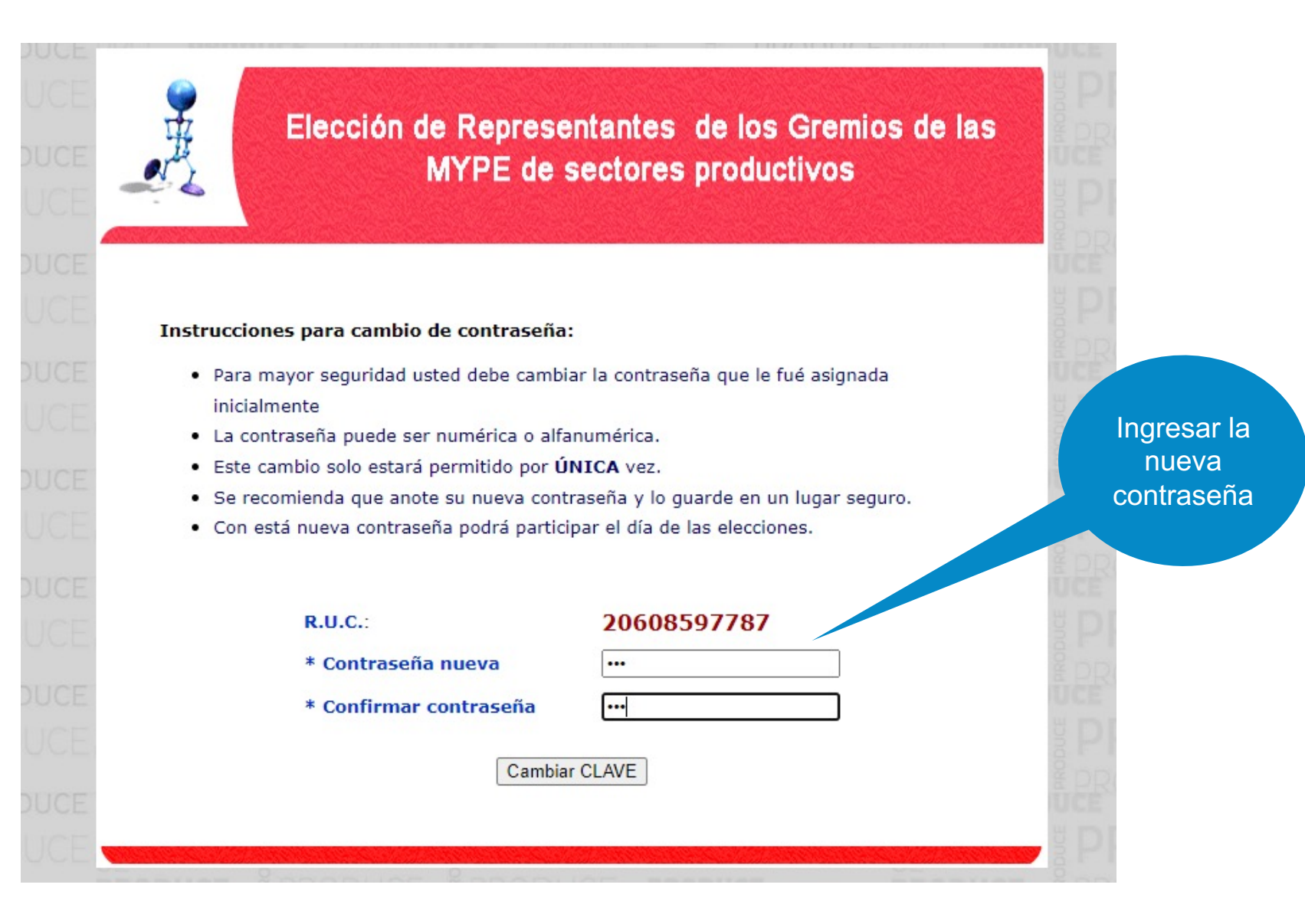

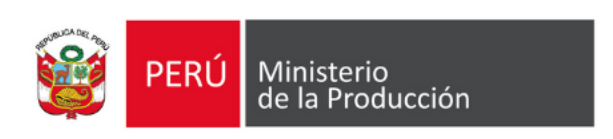

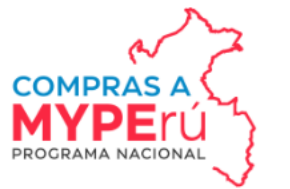

## Pantalla de confirmación de cambio de contraseña

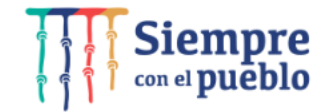

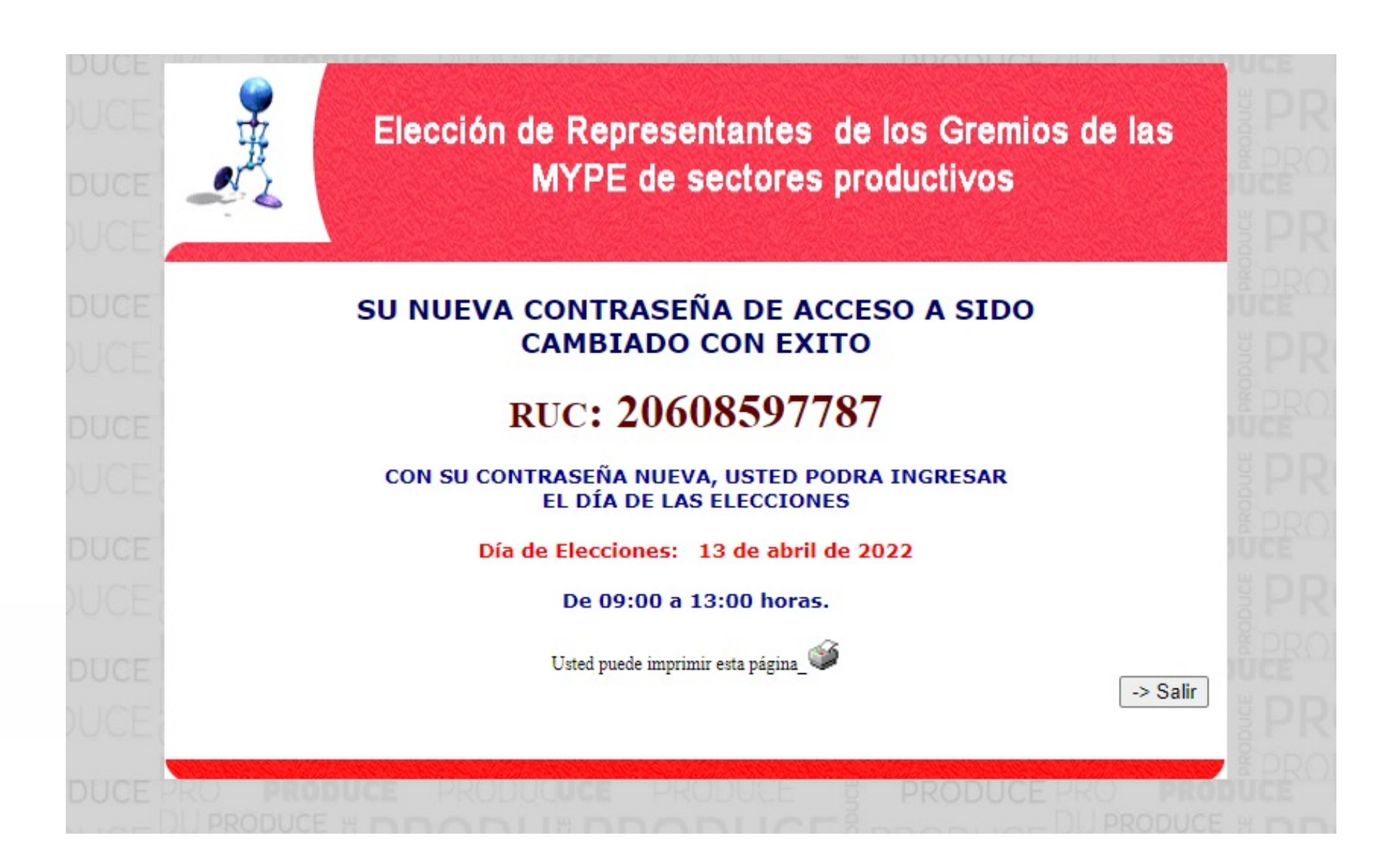

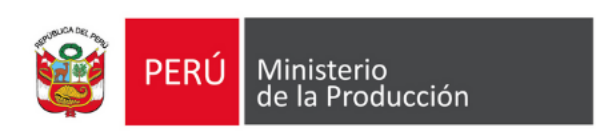

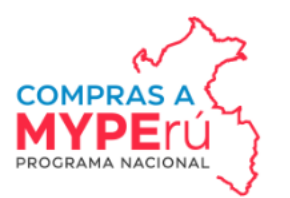

### Pantalla de inicio (Día de Elecciones)

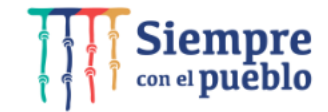

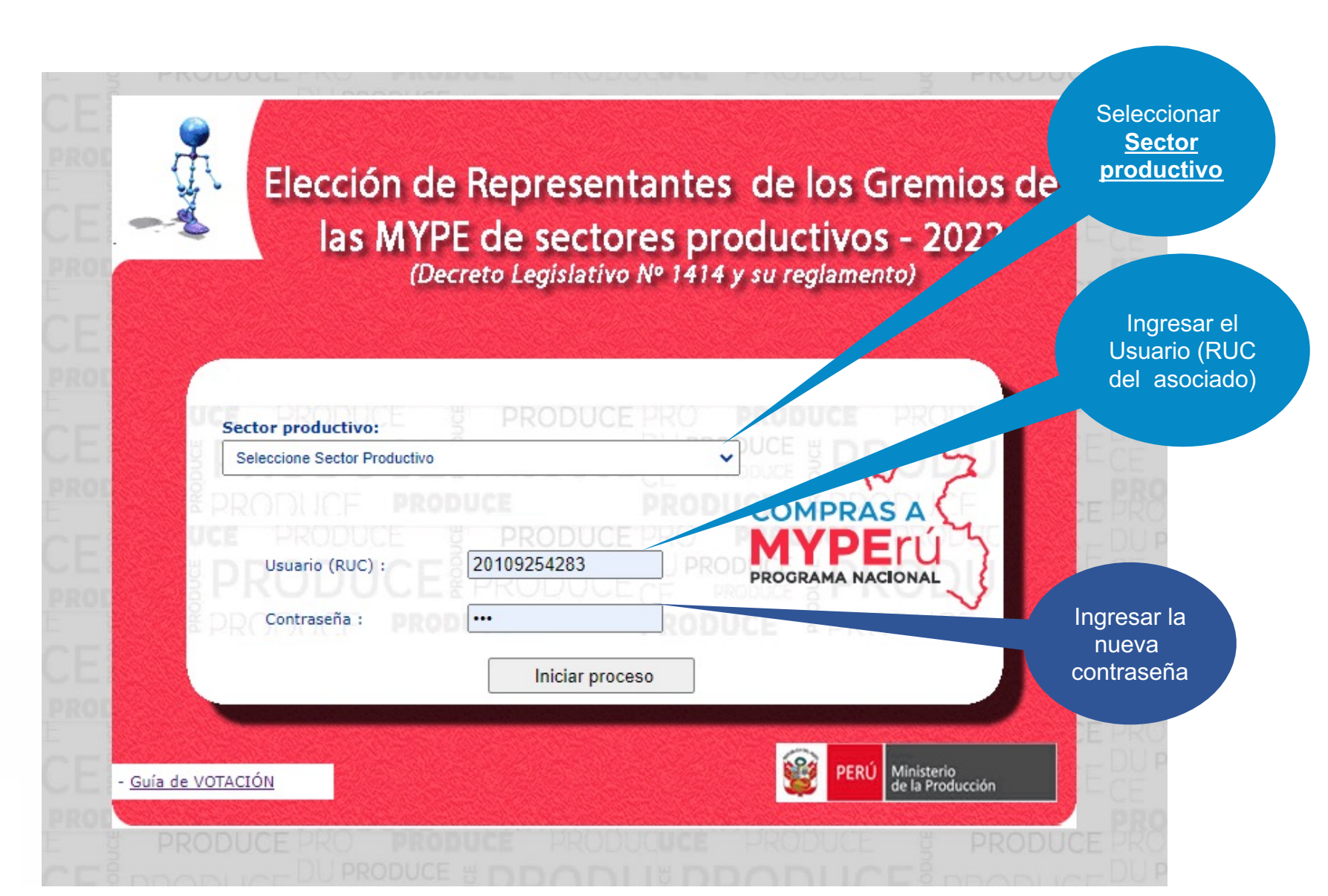

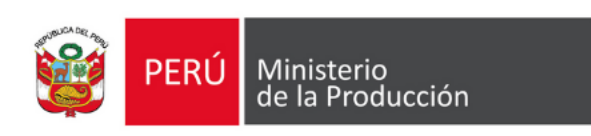

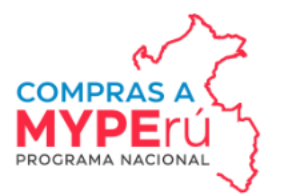

# Pantalla de votación (datos de ejemplos al azar)

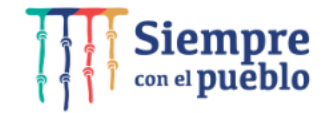

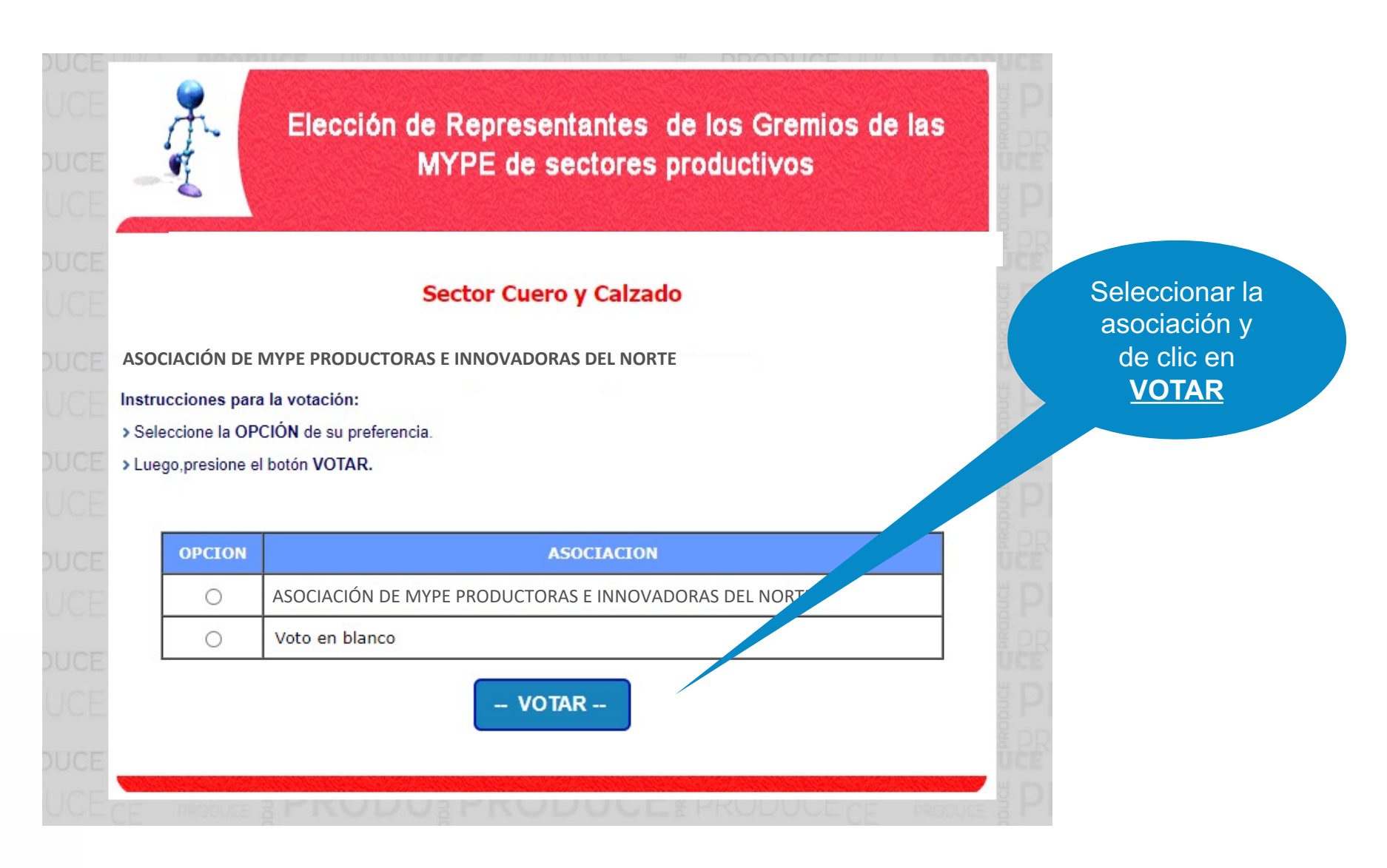

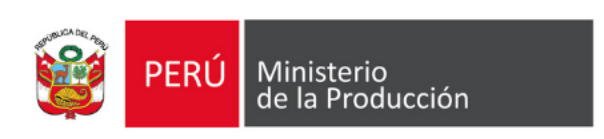

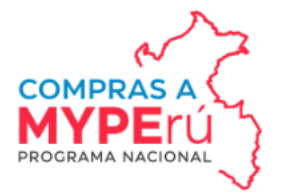

# Pantalla de confirmación de voto emitido.

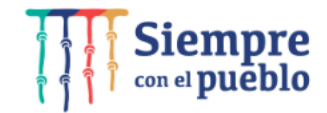

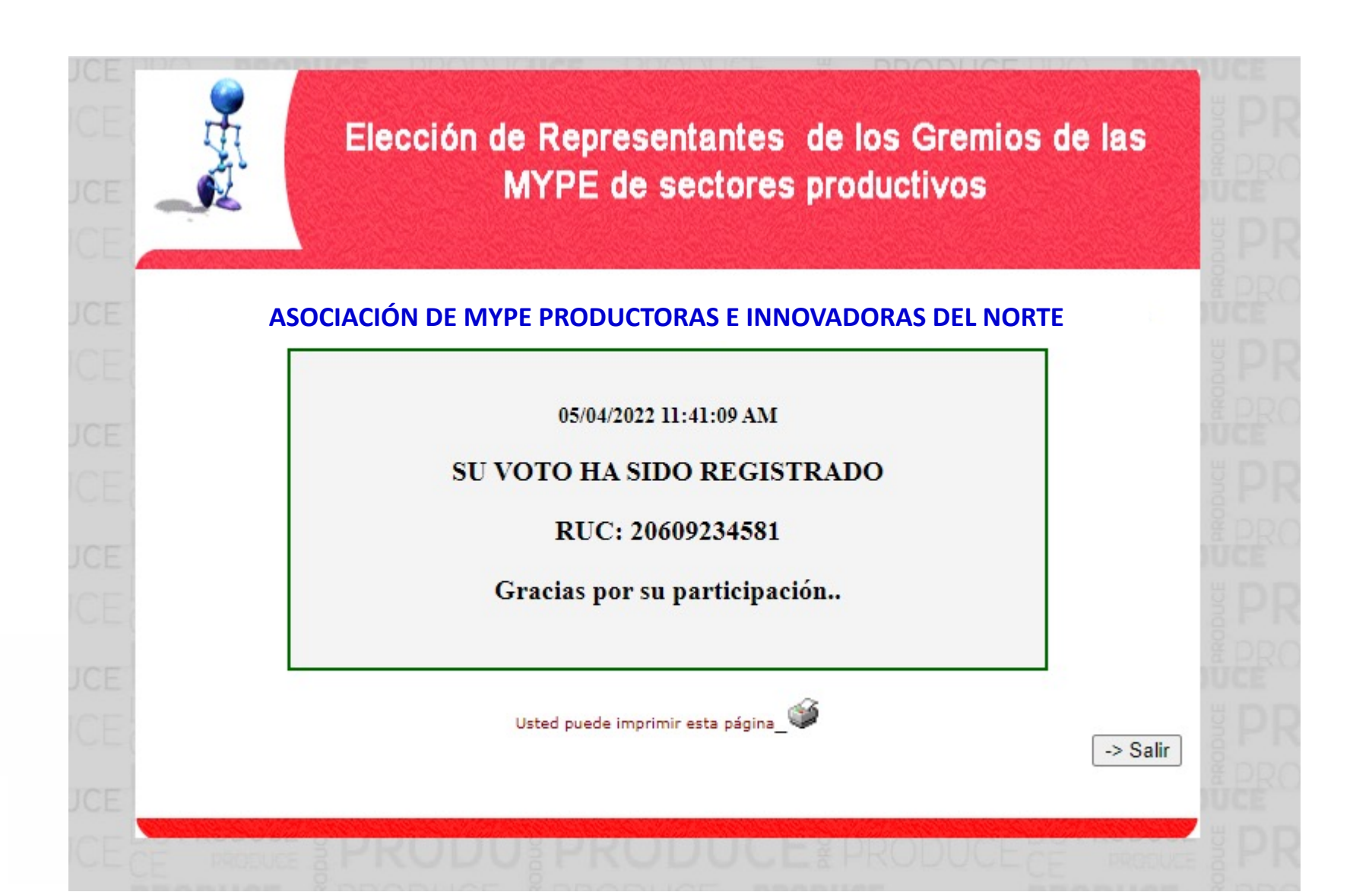

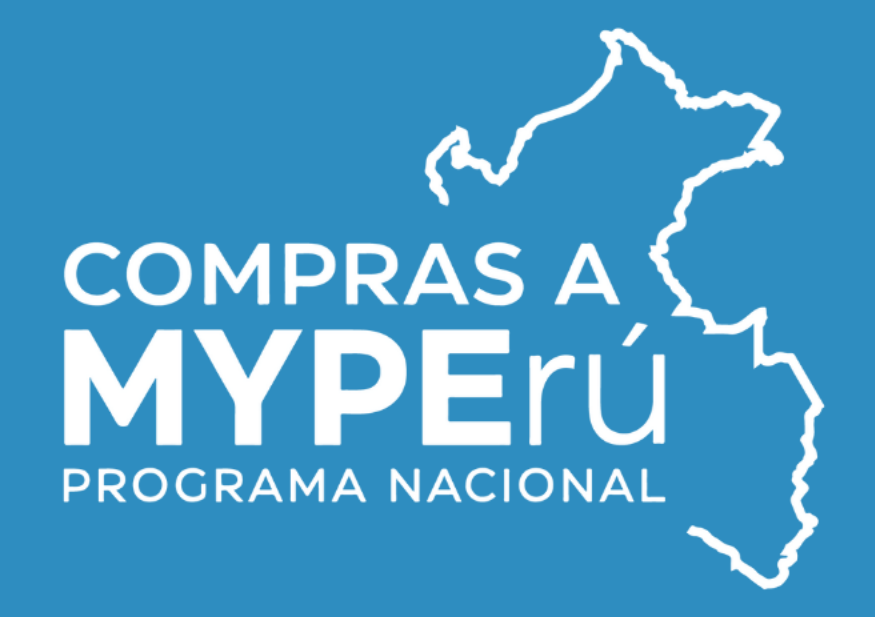

Informes: comprasamyperu@produce.gob.pe

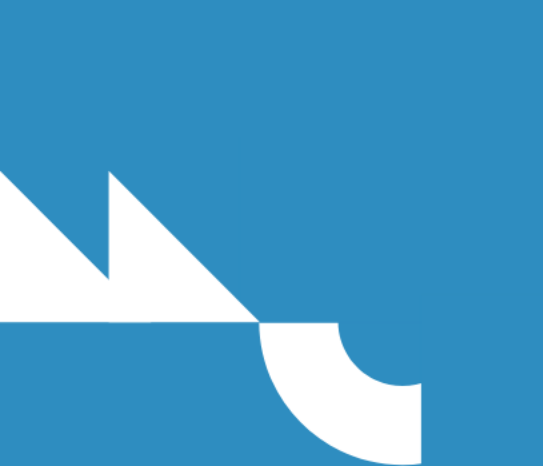